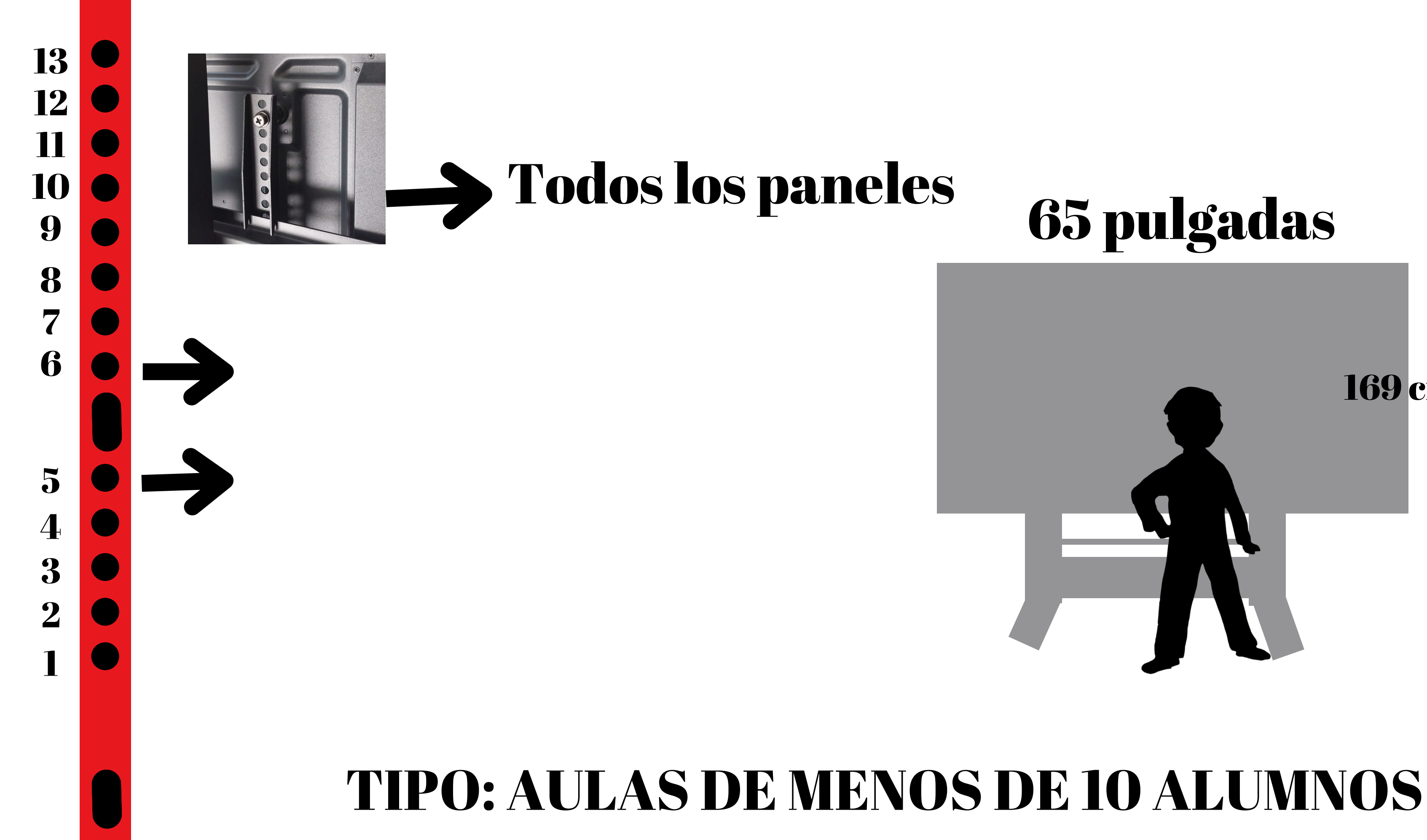

# 65 pulgadas **169** cms

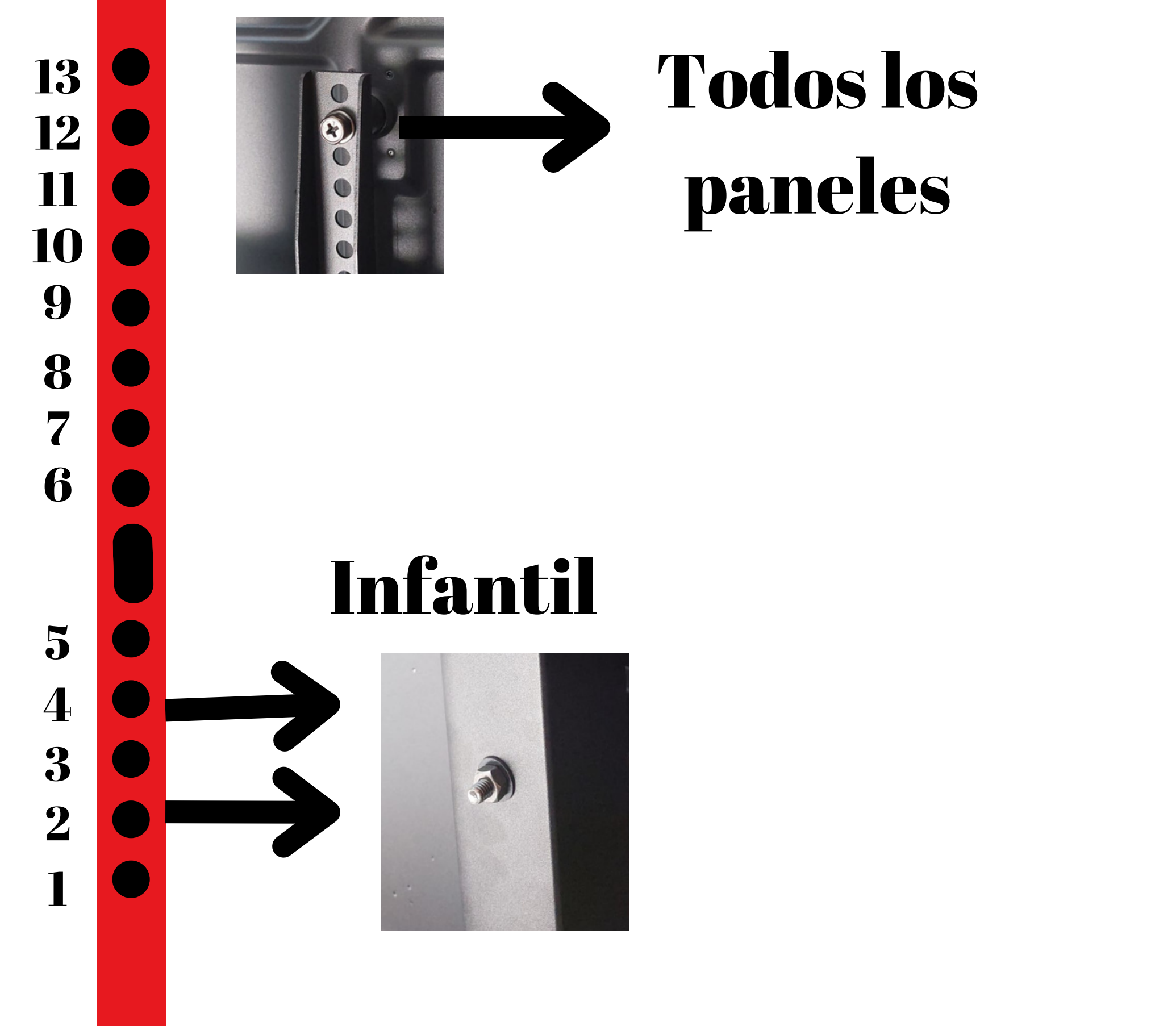

# TIPO: aulas 0/2 años, INFANTIL

# 65 pulgadas

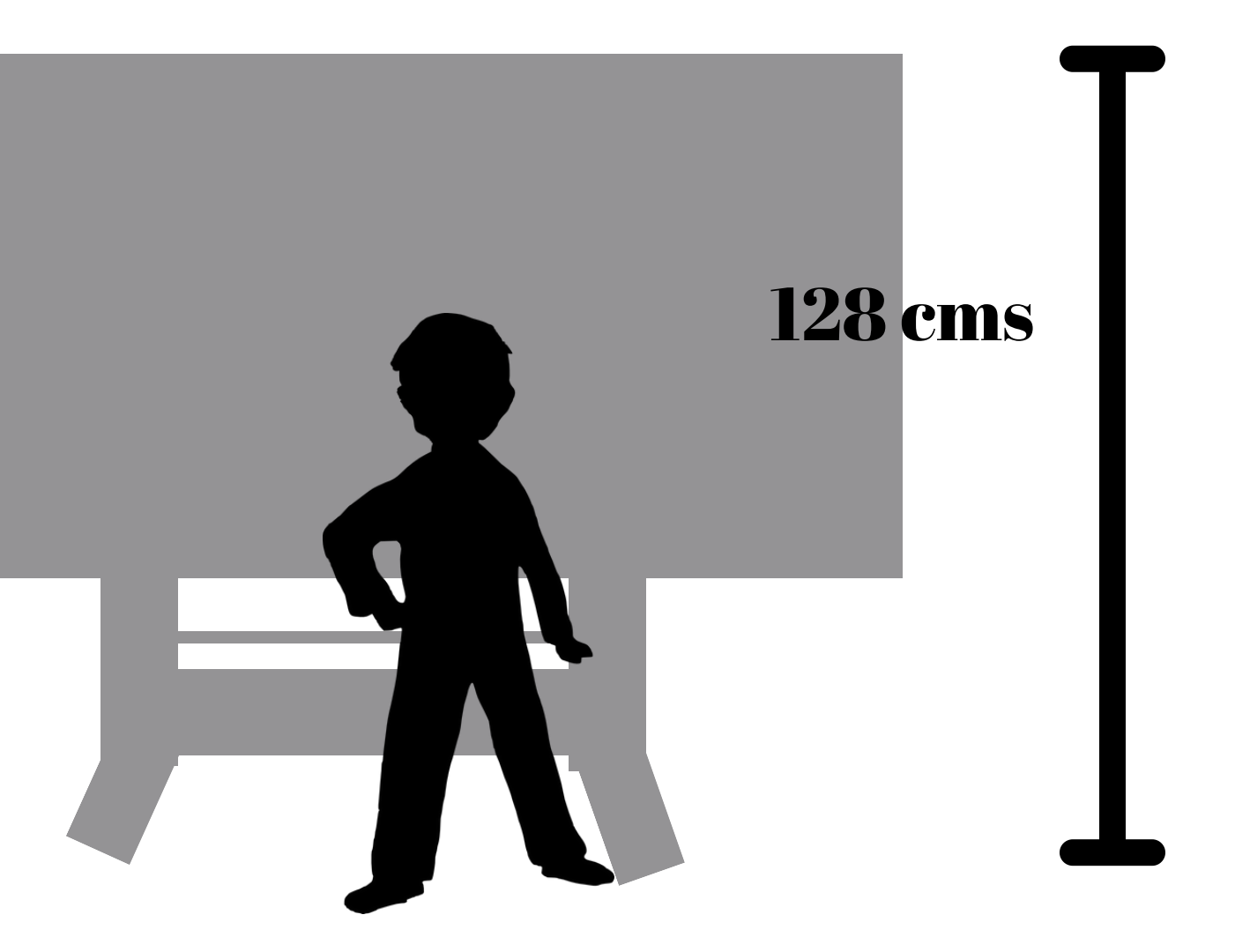

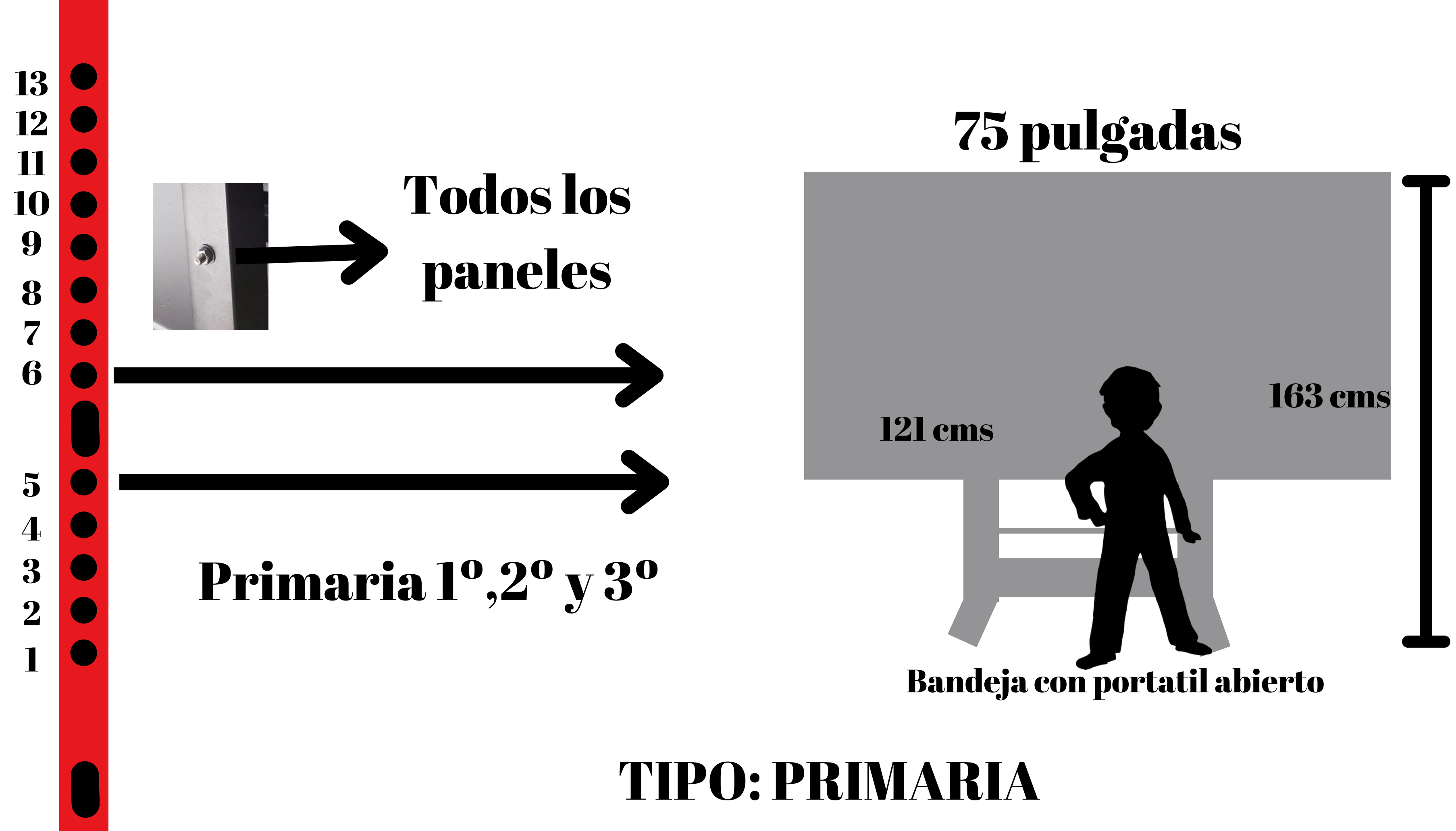

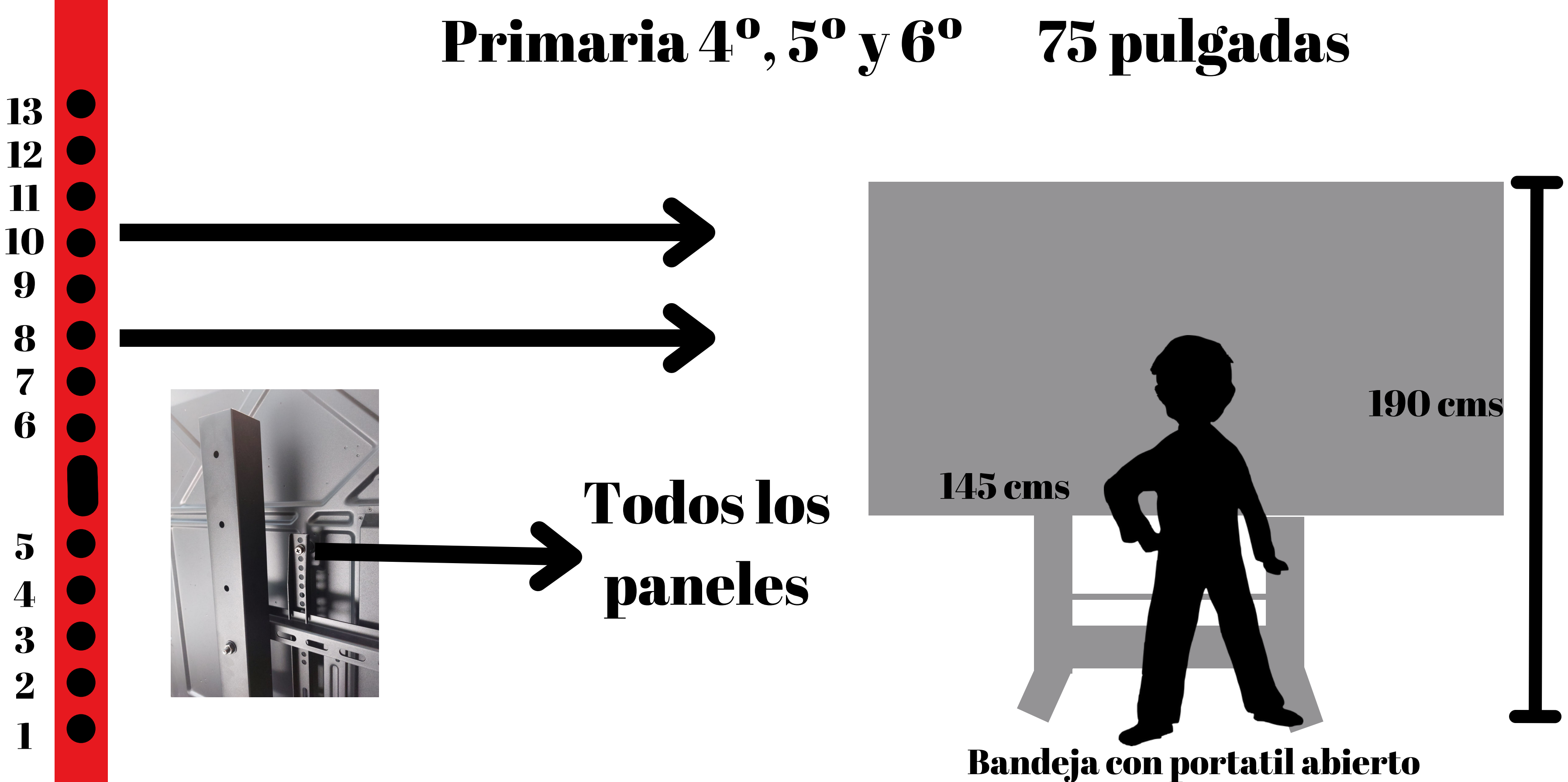

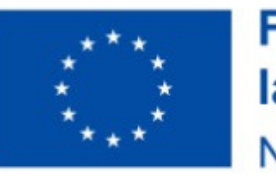

9

7

5

3

2

1

**Financiado por** la Unión Europea **NextGenerationEU** 

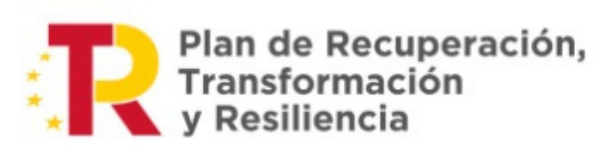

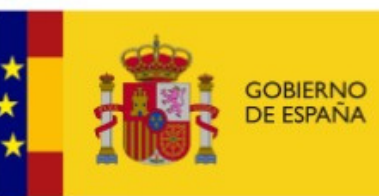

MINISTERIO **DE EDUCACIÓN** FORMACIÓN PROFESIONA

## JUNTA DE EXTREMADURA

Consejería de Educación y Empleo Dirección General de Innovación e Inclusión Educativa

## Proceso de instalación paneles DAHUA

1 Encender y esperar a que se muestre Pantalla de inicio (Hogar). Si nos pide algo Siguiente y Aceptar hasta Pantalla de Inicio (Hogar) 2 Insertar USB 3 Mensaje paquete de actualización. Clic en Actualizar ya 4 Se apagará y reiniciará . Se iniciará el paso 2 Tiempo 5/7 minutos

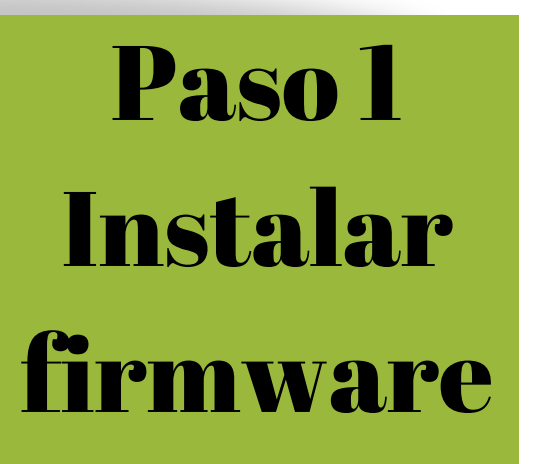

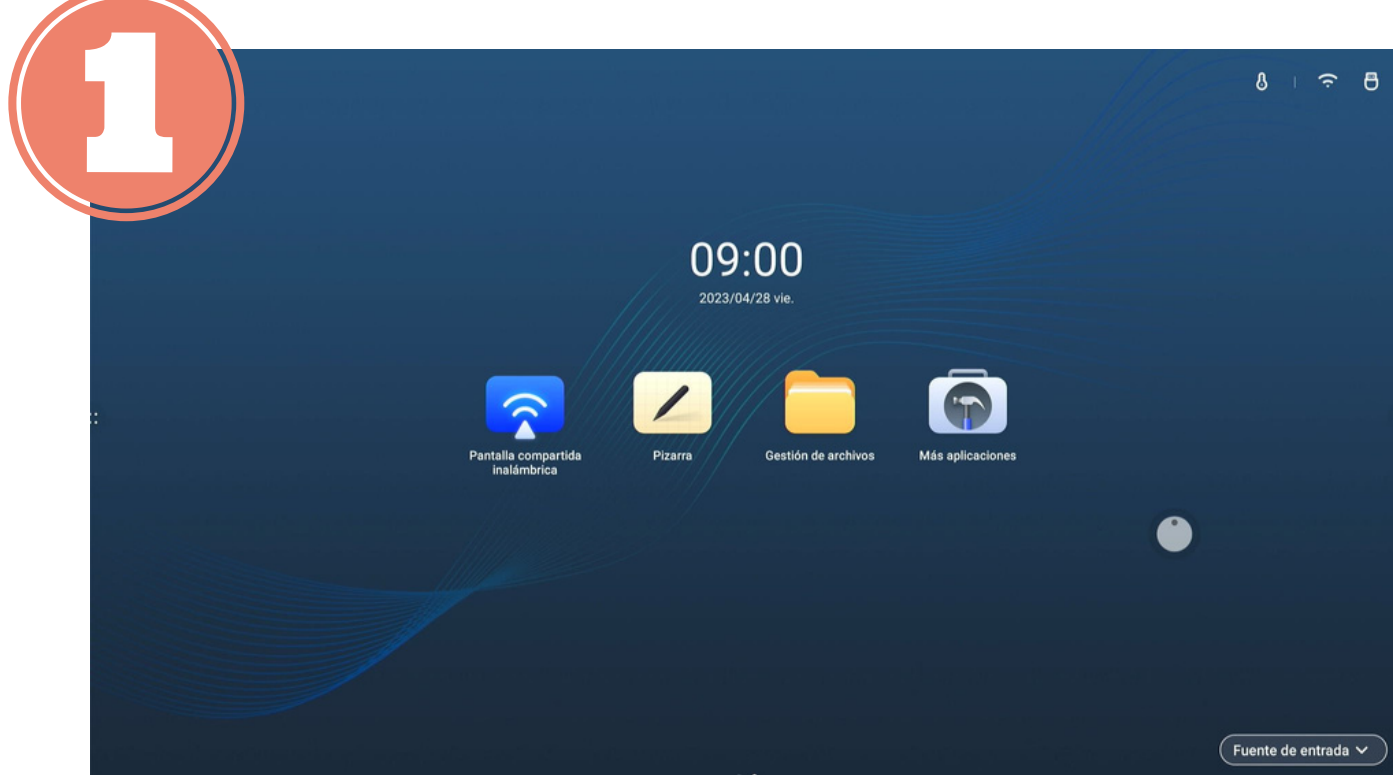

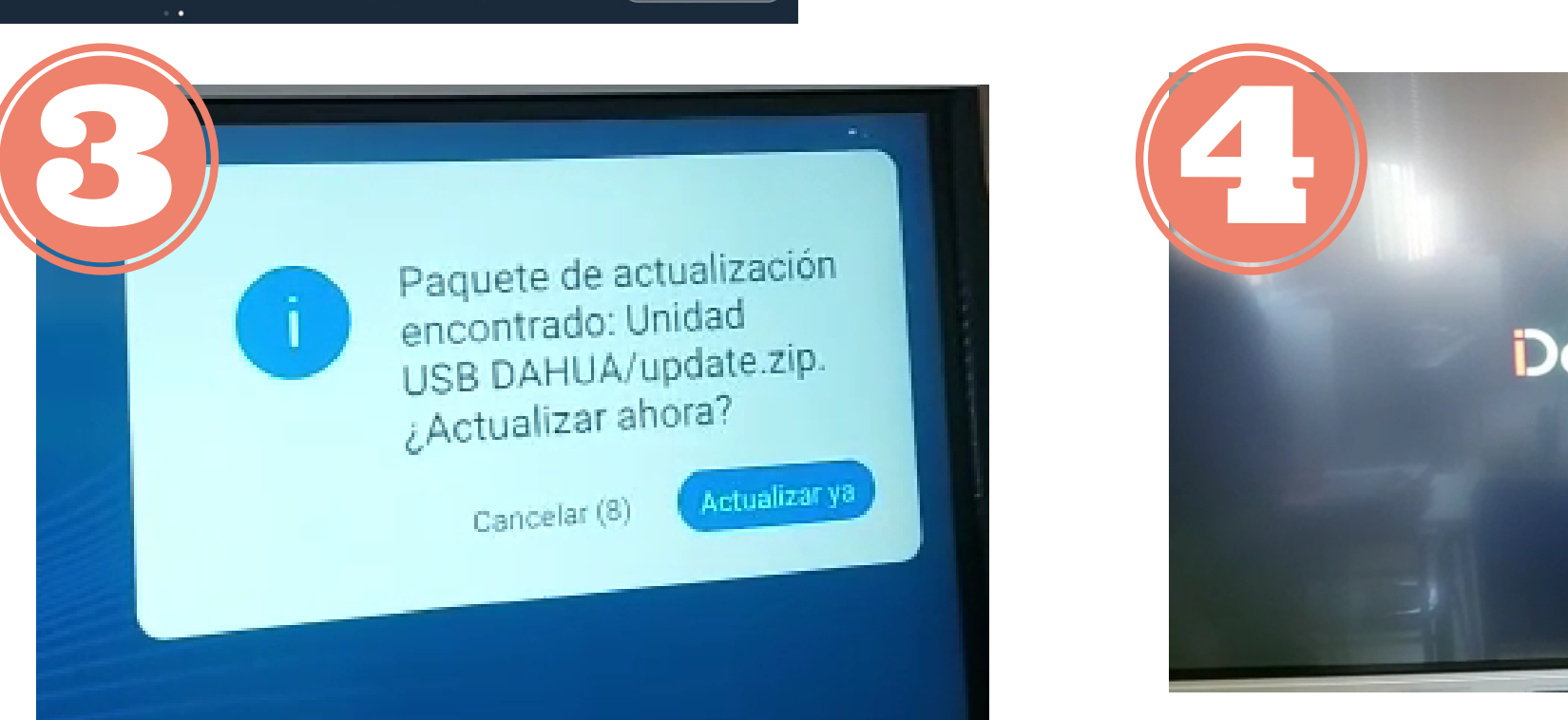

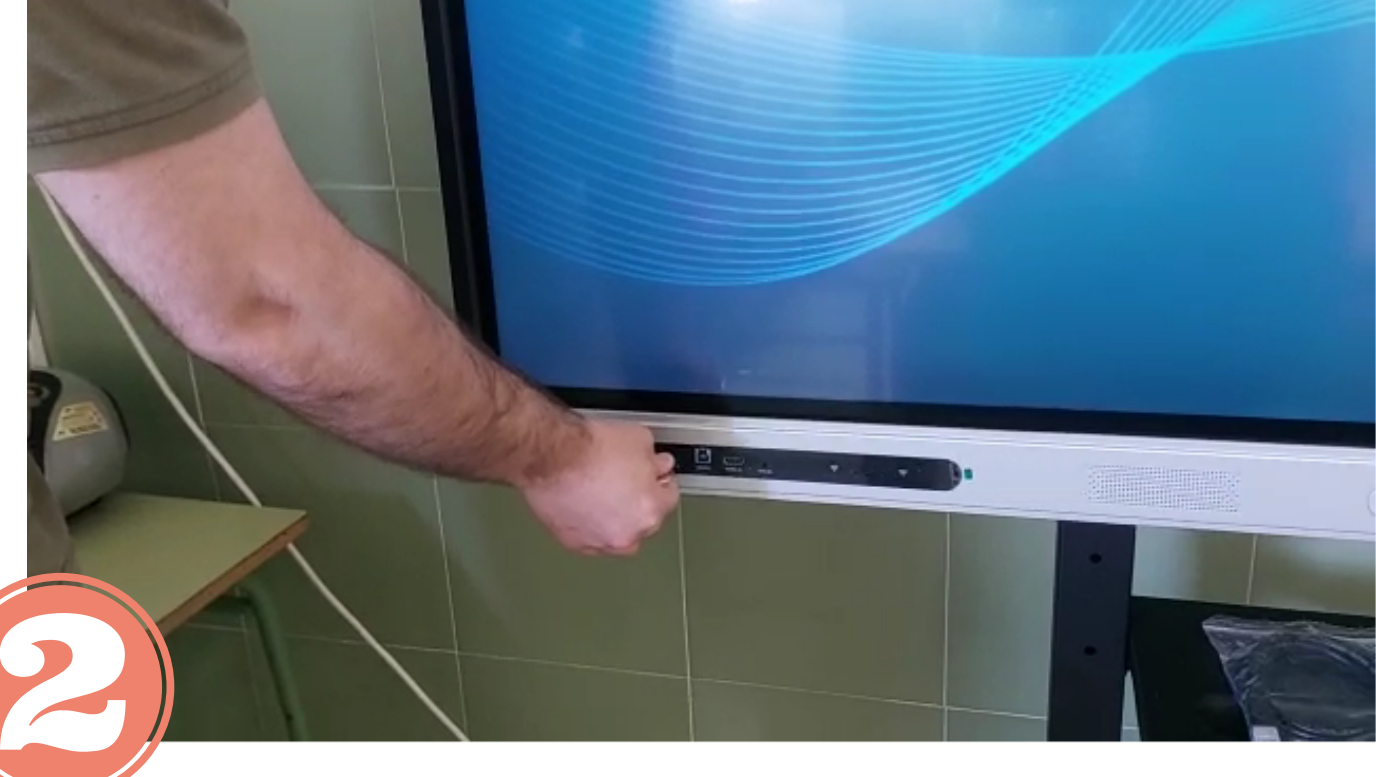

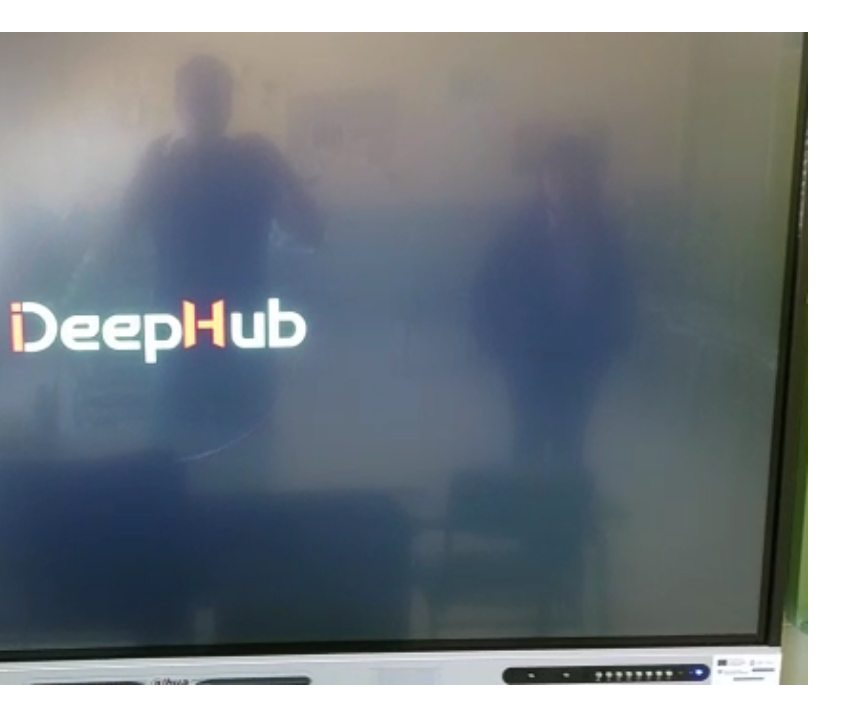

## Proceso de instalación paneles DAHUA

1 Recibiremos un mensaje de Su progama se ha actualizado, aquí podemos sacar el USB 2 Desde Hogar acceder a Más Aplicaciones y Ajustes 3 En Ajustes desplazar hasta opción Ajustes de fábrica - Pulsar en AJUSTES DE FÁBRICA- Aceptar 4 Mensaje de Restaurando...Espere... Se iniciará el paso 3 Tiempo 2/3 minutos

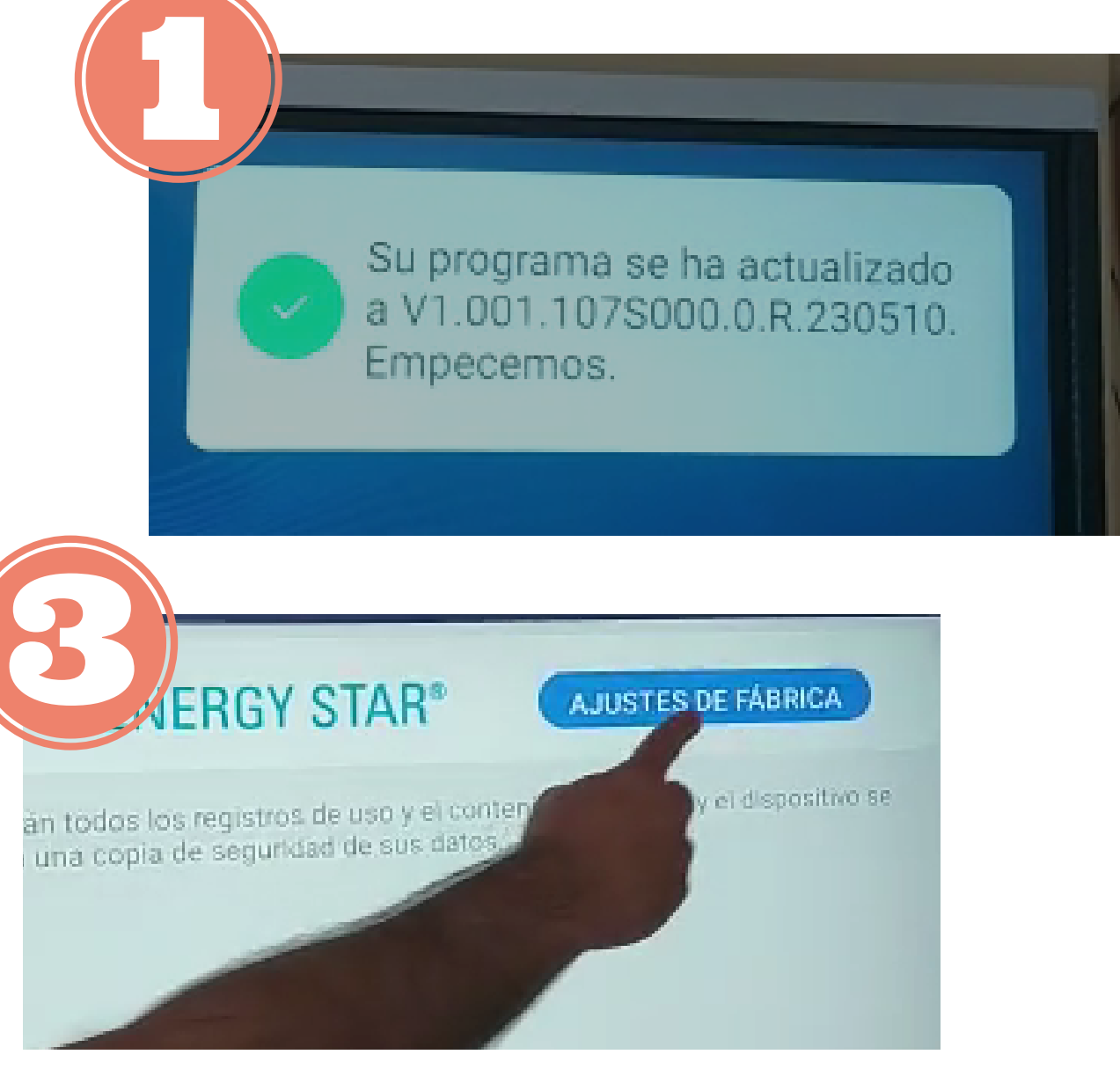

Paso 2

Ajustes de

fábrica

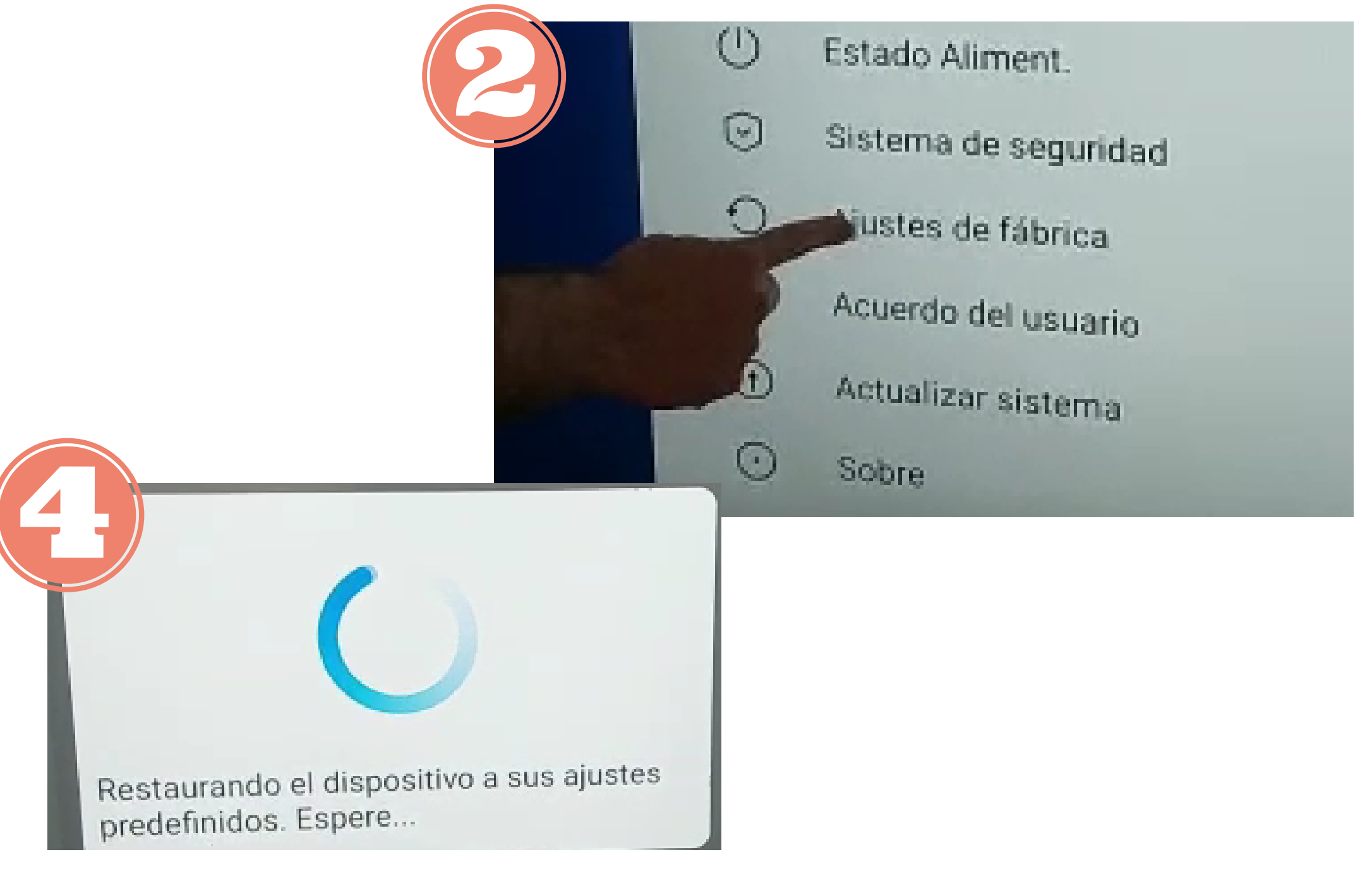

# Paso 3 Habilitar WIFI

## Proceso de instalación paneles DAHUA 3

1 Mensajes de Política de ... Marcar casilla de He leido y Siguiente - Se repite en dos pantallas. 2. Activar Red inalámbrica (poner botón en azul) y esperar a que conecte (si demora pasar a punto 3). 3 Pulsar Guardar y siguiente, pulsar Guardar y finalizar

4 Aparece el símbolo de WIFI y podemos comprobar en Más aplicaciones-Ajustes\_-Red inalámbrica

Política de privacidad

modificación: 25 de septiembre de 2022

ang Dahua Technology Co., Ltd. ("Empresa", "nosotros" o "nuestro") respetprivacidad y nos compremetemos a protegerla mediante el cumplimiento de es privacidad (la "Política"). Esta Política describe los tipos de Información persona podemos recopilar sobre usted o que usted puede proporcionarnos cuando utili Producto fabricado por Zhejiang Dahua Vision Technology Co., Ltd., y nuestras p recopilar, utilizar, mantener, compartir, proteger y divulgar dicha información.

Esta Política se aplica solamente para la Información personal que recopilamos e usted utiliza el Producto. Esta Política no se aplica a los productos o servicios proporcionados por terceras personas o empresas (en lo sucesivo, "Servicios de l Tenga en cuenta que su información personal puede ser procesada por terceros s control. Usted debera considerar cuidadosamente y decidir si utiliza los Servicios ya que no seremos responsables de los Servicios de terceros en ningún caso.

Lea esta Política detenidamente para comprender nuestras políticas y prácticas co

He leide y acepto todas las condiciones.

oción.

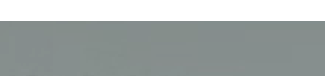

nalámbrica

Seleccionar red

l/ educarex

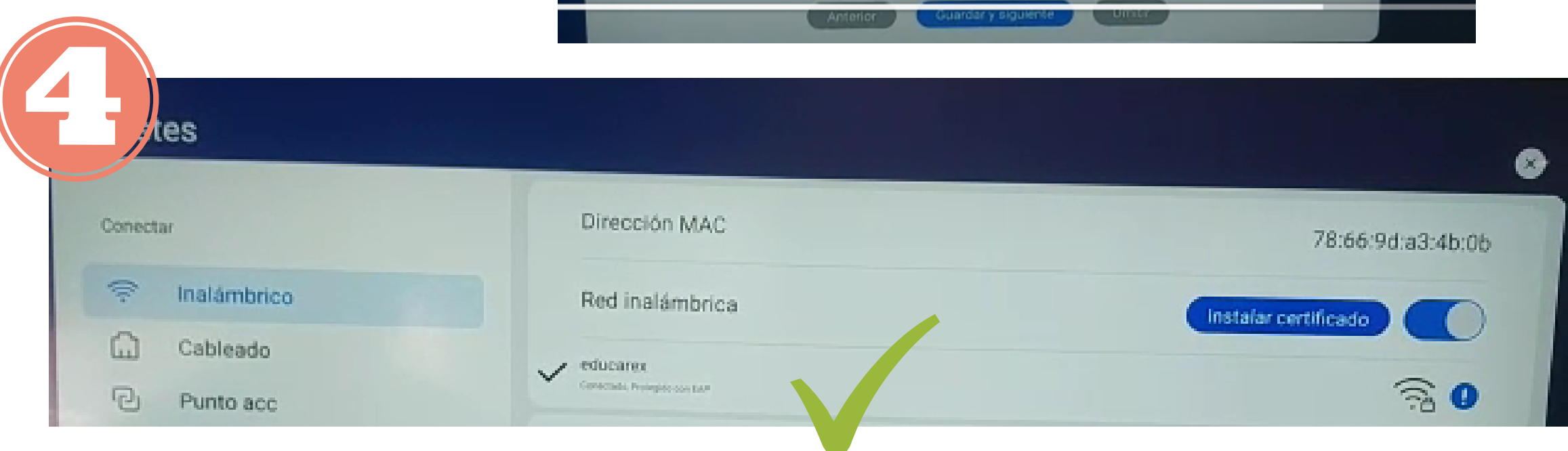

- con el Check positivo
- Tiempo 2/3 minutos

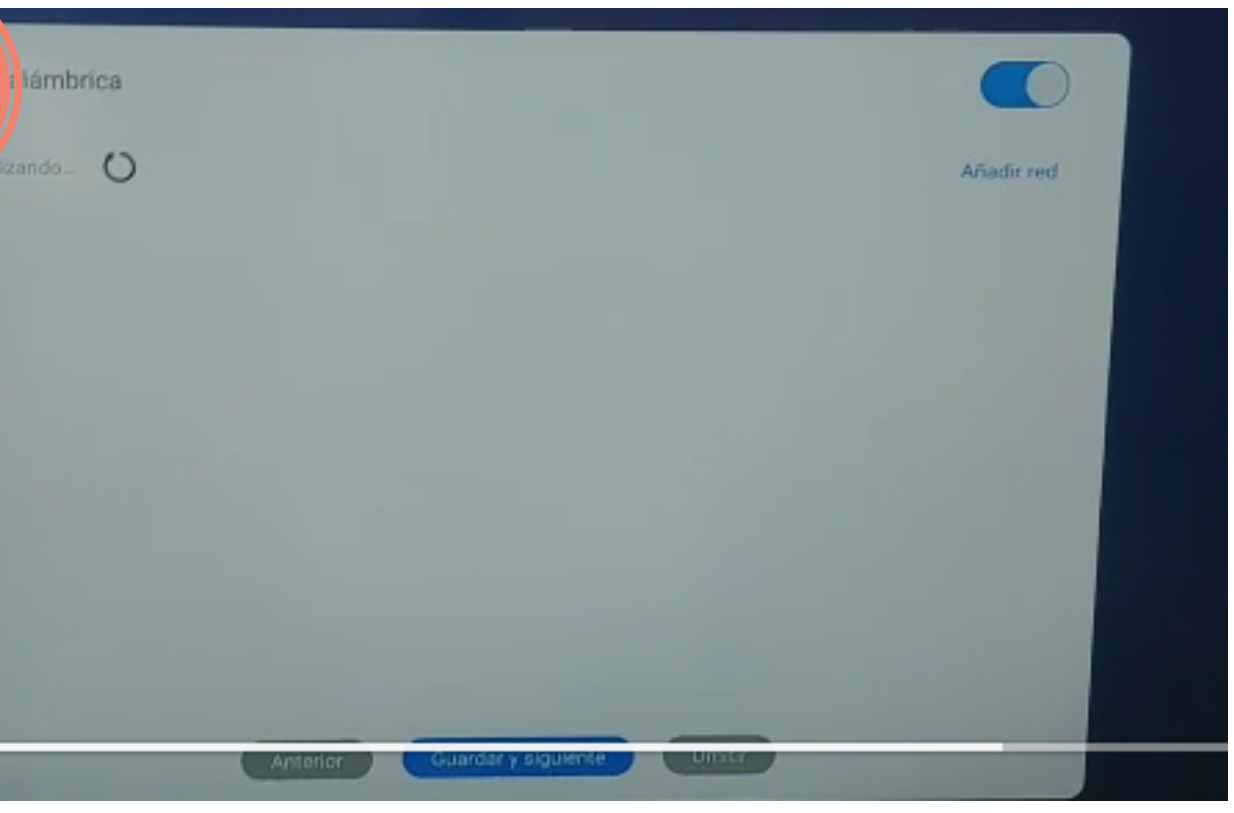

## Proceso de instalación paneles DAHUA 4

1 Desde Hogar acceder a Más aplicaciones- Abrir app DeepHub MDM. 2. Introducir con teclado en Nombre de la cuenta mdmeducarex, marcar casilla de Aceptar términos y pulsar Inscribir

3 Aparece una pantalla con los datos del MDM. Eso indica que se ha realizado correctamente. 4 Podemos pulsar el asistente flotante o el botón Hogar para chequear la instalación

Tiempo 2 minutos

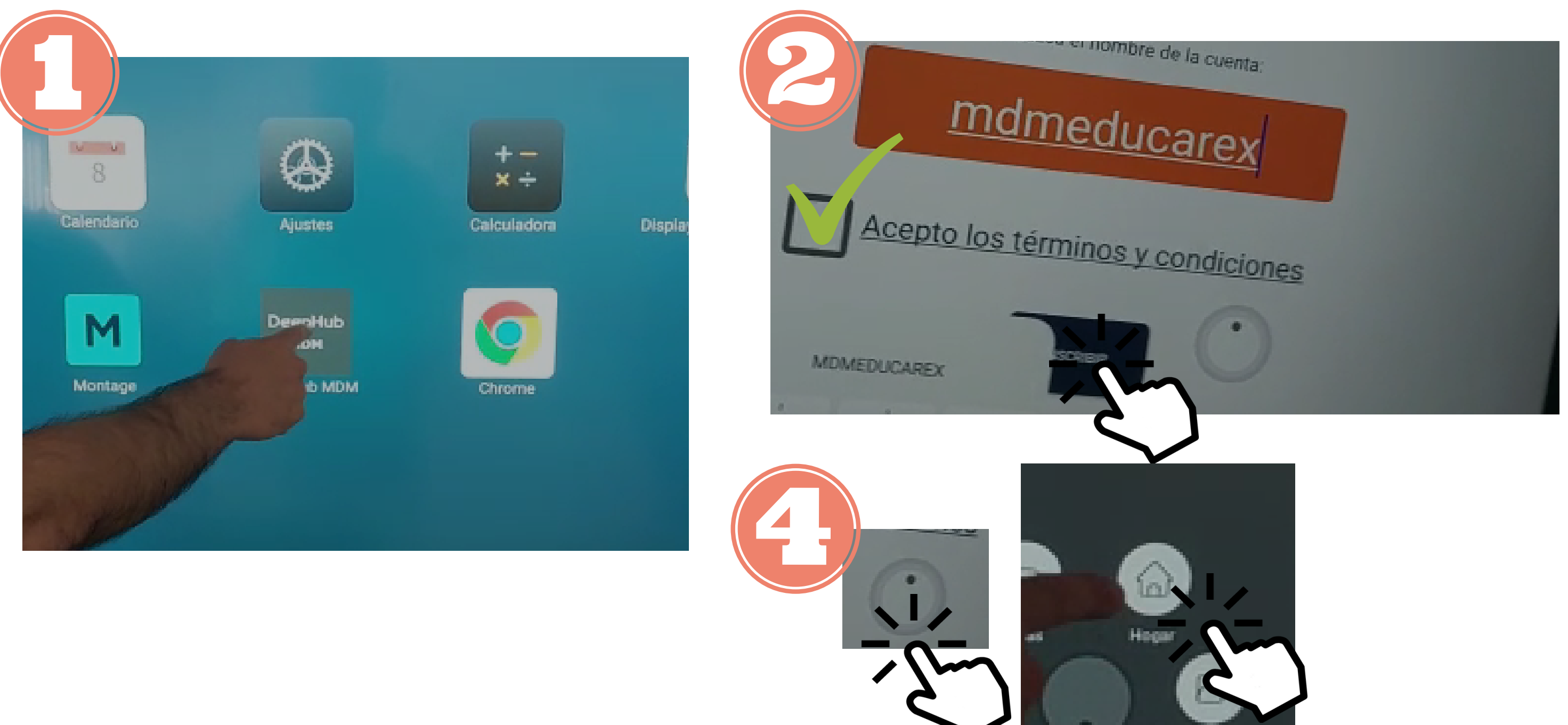

Paso 4 Activar **MDM** 

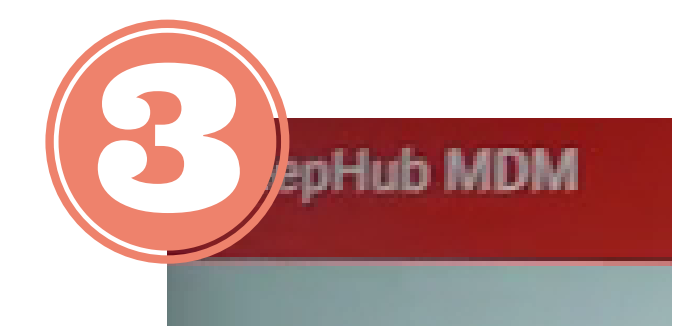

ID del Dispositivo

8J07E21YAR00007

Dominio

mdmeducarex

Etiquetas

## Proceso de comprobación final paneles DAHUA **Comprobación final**

- 1 Desde pantalla de Inicio deslizar a derecha para ver imagen de Junta de Extremadura. Deslizar a izquierda para regresar a pantalla de Inicio.

  - 2. Ajustes-Red inalámbrica Educarex. Ajustes -Estado de alimentación-55 minutos
    - 3 Todos los ajustes en castellano
    - 4 Comprobar altura de bandeja para que quepa un portátil abierto.
  - Foto encendida con elementos, pegatinas, lápices en panel o bandeja, cable HDMI y mando en bándeja

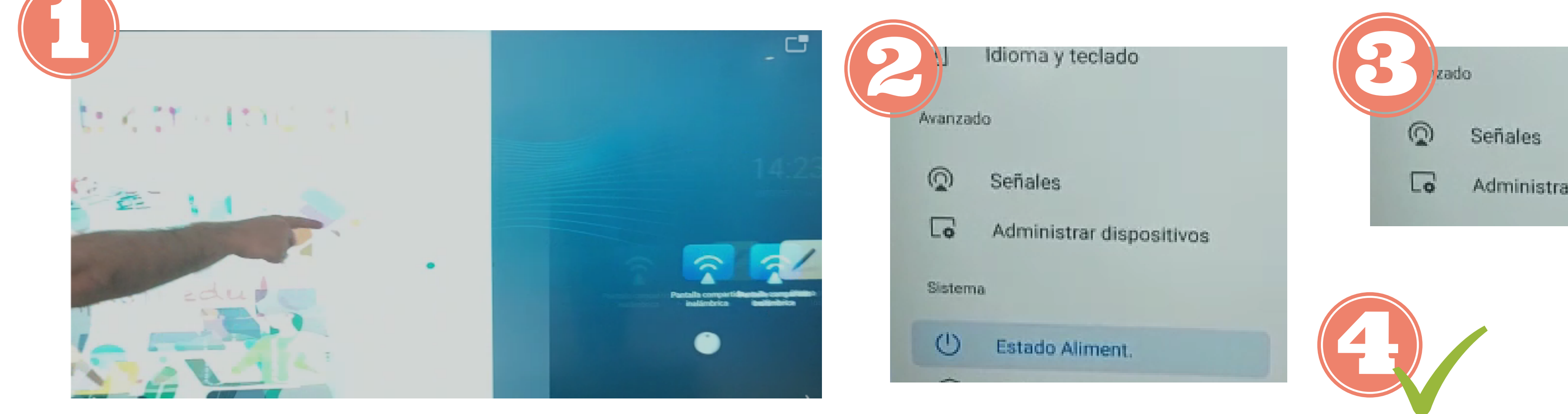